# ปรับปรุงเพิ่มลดสินค้า Item Journal

## สารบัญ

| ความหมายของเอกสารปรับปรุงเพิ่มลดสินค้า                          | 3  |
|-----------------------------------------------------------------|----|
| หน้าต่างการบันทึกเอกสารปรับปรุงเพิ่มลดสินค้า                    | 3  |
| ลักษณะการบันทึกข้อมูลเอกสารปรับปรุงเพิ่มลดสินค้า                | 3  |
| ขั้นตอนการบันทึกเอกสารปรับปรุงเพิ่มลดสินค้า                     | 4  |
| การคัดลอกข้อมูลเอกสารปรับปรุงเพิ่มลดสินค้า                      | 10 |
| การดาว์นโหลด การพิมพ์และการส่งอีเมล์เอกสารปรับปรุงเพิ่มลดสินค้า | 11 |
|                                                                 |    |

\*ผู้ใช้สามารถคลิกที่รายการสารบัญ เพื่อไปหน้าเอกสารดังกล่าวได้ทันที

### ปรับปรุงเพิ่มลดสินค้า (Item Journal)

หมายถึง การเพิ่ม – ลดสินค้าในระบบและคลังสินค้าให้มีจำนวนที่เท่ากัน และยังเป็นระบบที่ช่วยการเบิก สินค้าไปใช้ หรือการสร้างสินค้าชุด เป็นต้น

#### หน้าต่างการบันทึกเอกสารปรับปรุงเพิ่มลดสินค้า

หน้าต่างการบันทึกจะแบ่งข้อมูลออกเป็น 3 ส่วน คือ

- Tab Basic Data คือ การบันทึกรายละเอียดข้อมูลของเอกสารปรับปรุงเพิ่มลดสินค้า ได้แก่ เลขที่ เอกสาร วันที่เอกสาร แผนกงาน ผู้รับผิดชอบ และรายการสินค้า เป็นต้น
- Tab Note & Attachment คือ การบันทึกรายละเอียดหมายเหตุ คำอธิบายรายการ เงื่อนไขต่างๆ และแนบไฟล์เอกสารเพิ่มเติม

 Tab Define Field คือ การบันทึกข้อมูลที่ผู้ใช้ได้สร้างฟอร์มกรอกข้อมูลเพิ่มเติมขึ้นมาด้วยตนเอง (Tab Define Field จะแสดงก็ต่อเมื่อมีการตั้งค่า Define Field เท่านั้น)

#### ลักษณะการบันทึกข้อมูลเอกสารปรับปรุงเพิ่มลดสินค้า

การบันทึกเอกสารปรับปรุงเพิ่มลดสินค้า สามารถบันทึกได้ 2 รูปแบบ ได้แก่

- การบันทึกโดยการคีย์ข้อมูลเอกสารปรับปรุงเพิ่มลดสินค้าใหม่ทั้งหมด
- การบันทึกโดยใช้วิธีการ "Copy" เอกสารปรับปรุงเพิ่มลดสินค้าเดิมที่เคยบันทึกข้อมูลไว้ โดย

โปรแกรมแสดงข้อมูลเหมือนกับเอกสารเดิมที่คัดลอกทุกอย่าง และสามารถแก้ไขข้อมูลได้ เพื่อเป็นการประหยัดเวลา ในการบันทึกข้อมูลเอกสารดังกล่าวให้สมบูรณ์ได้

#### ขั้นตอนการบันทึกเอกสารปรับปรุงเพิ่มลดสินค้า

1. ผู้ใช้สามารถบันทึกเอกสารปรับปรุงเพิ่มลดสินค้า โดยกดเมนู "Inventory" > "ปรับปรุงเพิ่มลดสินค้า"

ดังรูป

| ≡ <mark>i</mark> biz                      | บริษัท โปรชอฟท์ ชีอาร์เอ็ม จำกัด (สำน้ | ์ทงานใหญ่)     |                       | <b>•</b>     | ? 🗘 พิชิตพล อนุวงศ์ | 🚳 u Î |
|-------------------------------------------|----------------------------------------|----------------|-----------------------|--------------|---------------------|-------|
| 🚑 Home                                    |                                        |                | Inventory Morile Flav |              |                     |       |
| 🕅 Sales                                   |                                        |                |                       | vv           |                     |       |
| 🛒 Purchase                                |                                        | +              | (+)                   | (F)          |                     |       |
| inventory                                 |                                        | a 🥳            |                       |              |                     |       |
| L Accounting                              | ปรับปรุงเพิ่มลดสินค                    | ำ ดรวจนับสินคำ | ตรวจสอบการนับย่       | สินค้า คำนวง | ณดับทุน             |       |
| 💼 Cheque & Bank                           |                                        |                |                       |              |                     |       |
| 💼 Petty Cash                              |                                        |                |                       |              |                     |       |
| a crm                                     |                                        |                |                       |              |                     |       |
| 🥪 Approve Center                          |                                        |                |                       |              |                     |       |
| 🗊 Report                                  |                                        |                |                       |              |                     |       |
| 💥 Setting                                 |                                        |                |                       |              |                     |       |
|                                           |                                        |                |                       |              |                     |       |
|                                           |                                        |                |                       |              |                     |       |
|                                           |                                        |                |                       |              |                     |       |
|                                           |                                        |                |                       |              |                     |       |
| https://demo.prosoftibiz.com/Inventory/It | emJournal/List                         |                |                       |              |                     | -     |

 จากนั้นระบบจะแสดงหน้าจอรายการปรับปรุงเพิ่มลดสินค้า ผู้ใช้สามารถสร้างเอกสารปรับปรุงเพิ่มลดสินค้า ใหม่ได้ โดยกดปุ่ม "New" ทางด้านขวาบนของหน้าจอโปรแกรม ดังรูป

| < Item     | Journal   |              |                |                   |                 | *             | New +    |
|------------|-----------|--------------|----------------|-------------------|-----------------|---------------|----------|
| All Item : | Journal 🔻 |              | Q              |                   | -               |               | Action 💌 |
|            |           | วันที่เอกสาร | เลขที่เอกสาร   | จำนวนเงินทั้งสิ้น | ผู้รับผิดชอบ    |               |          |
|            | / =       | 06/03/2560   | ICJ060317-001  | 20,800.00         | พิชิตพล อนุวงค์ |               | *        |
|            | / =       | 06/03/2560   | ICJ060317-002  | 22,600.00         | พิชิตพล อนุวงค์ |               |          |
|            | / =       | 06/03/2560   | ICJ060317-003  | 93,200.00         | พิชิตพล อนุวงค์ |               |          |
|            | / =       | 06/03/2560   | ICJ060317-004  | 22,800.00         | พิชิตพล อนุวงค์ |               |          |
|            | / 🗉       | 03/03/2560   | ICJ030317-001  | 21,100.00         | พิชิตพล อนุวงค์ |               |          |
|            |           |              |                |                   |                 |               |          |
|            |           |              |                |                   |                 |               |          |
|            |           |              |                |                   |                 |               |          |
|            |           |              |                |                   |                 |               |          |
|            |           |              |                |                   |                 |               |          |
|            |           |              |                |                   |                 |               |          |
|            |           |              |                |                   |                 |               |          |
|            |           |              |                |                   |                 |               | -        |
| ()         |           | N 20 T       | Items per page |                   | 1 - 5 Iter      | ns From 5 Ite | ems Č    |

# ibiz โปรแกรมบัญชีออนไลน์

3. ใน Tab "Basic Data"คือ การบันทึกรายละเอียดข้อมูลเอกสารปรับปรุงเพิ่มลดสินค้า ประกอบด้วย

เลขที่เอกสาร คือ การบันทึกเลขที่เอกสารปรับปรุงเพิ่มลดสินค้า ซึ่งโปรแกรมจะ Running เลขที่
 เอกสารให้อัตโนมัติ ผู้ใช้สามารถดำเนินการแก้ไขรูปแบบเลขที่เอกสารได้ที่ Setting > General > เลขที่ Running

 วันที่เอกสาร คือ การบันทึกวันที่เอกสารที่บันทึกปรับปรุงเพิ่มลดสินค้า โดยระบบจะแสดงวันที่ เอกสาร ณ ปัจจุบันที่มีการบันทึกข้อมูลเสมอ ผู้ใช้สามารถเลือกรูปแบบการแสดงวันที่เอกสารได้ที่ Setting > General > General Option

แผนกงาน คือ การเลือกแผนกงานที่รับผิดชอบในเอกสารปรับปรุงเพิ่มลดสินค้า ซึ่งช่วยจำแหนกได้
 ว่าแผนกงานใดเป็นผู้รับผิดชอบเอกสารดังกล่าว ผู้ใช้สามารถดำเนินการเพิ่มหรือแก้ไขแผนกงานได้ที่ Setting >
 Company > แผนกงาน

 ผู้รับผิดชอบ คือ การเลือกพนักงานที่บันทึก หรือรับผิดชอบเอกสารปรับปรุงเพิ่มลดสินค้า ซึ่งช่วยจำ แหนกได้ว่าพนักงานท่านใดเป็นผู้รับผิดชอบเอกสารดังกล่าว ผู้ใช้สามารถเพิ่มหรือแก้ไขผู้รับผิดชอบได้ที่ Setting > Company > พนักงาน

 รหัสสินค้า ชื่อสินค้า คือ การเลือกรายการสินค้าที่ต้องการปรับปรุงเพิ่มลดสินค้า ผู้ใช้สามารถเพิ่ม หรือแก้ไขสินค้าได้ที่ Setting > IC > สินค้า

 หน่วยนับ คือ การเลือกหน่วยนับของสินค้าที่ต้องการปรับปรุงเพิ่มลดสินค้า ผู้ใช้สามารถเพิ่มหรือ แก้ไขหน่วยนับสินค้าได้ที่ Setting > IC > หน่วยนับ

มีผลต่อสต็อก คือ การเลือกรูปแบบการเพิ่ม – สินค้าที่ต้องการปรับปรุง

 คลัง คือ การเลือกสถานที่คลังจัดเก็บสินค้าที่ต้องการปรับปรุงเพิ่มลดสินค้า ผู้ใช้สามารถเพิ่มหรือ แก้ไขคลังสินค้าได้ที่ Setting > IC > คลังสินค้า

 ที่เก็บ คือ การเลือกสถานที่จัดเก็บสินค้าที่ต้องการปรับปรุงเพิ่มลดสินค้า ผู้ใช้สามารถเพิ่มหรือแก้ไข ที่เก็บสินค้าได้ที่ Setting > IC > ที่เก็บสินค้า

จำนวน คือ การระบุจำนวนสินค้าที่ต้องการปรับปรุงเพิ่มลดสินค้า

 ต้นทุน/หน่วย คือ การระบุราคาต้นทุนสินค้าที่มีการปรับปรุงเพิ่มลดสินค้า ซึ่งต้นทุน/หน่วยสามารถ ระบุได้ในกรณีที่ปรับปรุงเพิ่มสินค้าเท่านั้น

จำนวนเงินทั้งสิ้น คือ การแสดงจำนวนเงินทั้งหมดที่มีการปรับปรุงเพิ่มลดสินค้า

ซึ่งผู้ใช้สามารถเพิ่มรายการสินค้าที่ต้องการปรับปรุงเพิ่มลดสินค้า โดยกดปุ่ม "+" > "เลือกรายการสินค้าที่ ต้องการปรับปรุงเพิ่มลดสินค้า" > " ✓ " ดังรูป

| < New It       | em Journal      |                             |          |            |          |         | Preview | ⊘      | Save     | • (    | Close | ×   |
|----------------|-----------------|-----------------------------|----------|------------|----------|---------|---------|--------|----------|--------|-------|-----|
| Basic Data     | Note & Attachme | ent                         |          |            |          |         |         |        |          |        |       |     |
| * เลขที่เอกสาร | ICJ300317-0     | 001 Q                       |          | แผนกงาา    | 1        | DEP-009 | Q       | แผนกง  | านบริการ |        |       |     |
| * วันที่เอกสาร | 30/03/2560      | 1                           |          | ผู้รับผิดช | อบ       |         | Q       |        |          |        |       |     |
| รายการสินค้    | ı               |                             |          |            |          |         |         |        |          | +      | /     | Î   |
|                | รหัสสินค้า      | ชื่อสินค้า                  | หน่วยนับ | มีผลต่อส   | คลัง     |         | ที่เก็บ |        |          | จำนวน  |       | ดัน |
| 🖉 🗸 🗙          | IC020317-005 Q  | ไม้บรรทัดเหล็ก ตราใบโพธิ์ ( | อัน Q    | เพิ่ม 🔻    | IVT-001  | Q       | LCT-001 | Q      |          | 100.00 |       | Â   |
| . 🖍 🛙          | IC020317-006    | ที่ถอนลวด แชนโก้            | อัน      | เพิ่ม      | IVT-001  |         | LCT-001 |        |          | 100.00 |       |     |
| 🗉 🧪 🧵          | IC200317-001    | ตะกร้าเคลือบ3ชั้นสีขาว      | ปุต      | เพิ่ม      | IVT-001  |         | LCT-001 |        |          | 100.00 |       |     |
|                |                 |                             |          |            |          |         |         |        |          |        |       |     |
| Select G       | oods            |                             |          |            |          |         |         |        |          |        | )     | ×   |
|                |                 | Q                           |          |            |          |         |         |        |          |        |       |     |
| 5              | พัสสินค้า       | ชื่อสินค้า                  |          |            | หน่วยนับ | J       |         | ชื่อสำ | หรับค้นห | ท      |       |     |
|                |                 |                             |          |            |          |         |         |        |          |        | -     |     |

|   | IC010317-004 | ป้ายชื่อพลาสติก แซนโก้ 201V ตั้ง คละสึ (แพ็ค 1 | อัน | ป้ายชื่อพลาสติก แชนโก้     |
|---|--------------|------------------------------------------------|-----|----------------------------|
|   | IC010317-005 | ป้ายชื่อพลาสติก แซนโก้ 201H นอน คละสึ (แพ็ค    | อัน | ป้ายชื่อพลาสดิก แชนโก้     |
|   | IC010317-006 | กรรไกร ตราช้าง โอเอฟบี 0370 7 นิ้ว             | อัน | กรรไกร ตราช้าง โอเอฟ       |
|   | IC010317-007 | มีดคัตเตอร์ มาเพ็ด 092211                      | อัน | มีดคัตเตอร์ มาเพ็ด 0922    |
|   | IC010317-008 | พวงกุญแจพลาสติก เบนน่อน No.BN-08 (แพ็ค 5       | อัน | พวงกุญแจพลาสติก เบน        |
| / | IC010317-009 | กรรไกร ตราช้าง โอเอฟพี 0480 8 นิ้ว             | อัน | กรรไกร ตราช้าง โอเอฟ       |
| • | • 1 2        | ► ► 20 ▼ Items per page                        |     | 1 - 20 Items From 23 Items |

\* หมายเหตุ : ในกรณีที่สินค้ามีจำนวนมาก ผู้ใช้สามารถพิมพ์รหัสสินค้า ชื่อสินค้า ชื่อหน่วยและข้อมูลอื่นๆ ในช่องรายการค้นหาได

4. ใน Tab "Note & Attachment" คือ การระบุหมายเหตุท้ายบิล ผู้ใช้สามารถระบุหมายเหตุต่างๆ ที่ต้องการ
 โดยกดปุ่ม " + " > "ระบุรายละเอียดที่ต้องการ" > "✓ ตั้งเป็นหมายเหตุที่แสดงในท้ายฟอร์ม" ใช้ในกรณีที่หมาย
 เหตุท้ายบิลมีมากกว่า 1 ขึ้นไป เพื่อนำมาแสดงในท้ายฟอร์ม > "✓" เพื่อเป็นการบันทึกข้อมูล ดังรูป

| < New Item         | Journa    | al                                                                  | Preview | 0 | Save | • | Close | × |
|--------------------|-----------|---------------------------------------------------------------------|---------|---|------|---|-------|---|
| Basic Data         | Note & At | lachment                                                            |         |   |      |   |       |   |
| รายการบันทึกเพิ่ม  | เดิม      |                                                                     |         |   | +    | 1 | Î     | ŧ |
|                    | No        | บันทึกเพิ่มเดิม                                                     |         |   |      |   |       |   |
| ■ <mark>✓</mark> × | 1         | นันทึกการปรับปรุงขอดสินค่า เนื่องจากมีขอดบัญชีที่ดีดค่าง 30/03/2560 |         |   |      |   |       |   |
|                    |           | แนบไฟล์ 🕑 ดั่งเป็นหมายเหตุที่แสดงในท้ายฟอร์ม                        |         |   |      |   |       |   |

\* หมายเหตุ : สัญลักษณ์ " 🕈 " และ " 🗣 " คือ การเลื่อนข้อความขึ้น หรือลงตามที่ผู้ใช้ต้องการ

\* หมายเหตุ : ในกรณีที่ผู้ใช้มีเอกสารอื่นๆ เพื่อนำมาอ้างอิงในเอกสารปรับปรุงเพิ่มลดสินค้า ผู้ใช้สามารถ "แนบไฟล์" เอกสารอื่นๆได้

5. ใน Tab "Define Field" คือ การบันทึกข้อมูลที่ผู้ใช้ได้สร้างฟอร์มกรอกข้อมูลเพิ่มเติมขึ้นมาด้วยตนเอง ซึ่ง Define Field จะมีทั้งหมด 5 รูปแบบ ได้แก่

 รูปแบบ Text Box คือ การแสดงข้อมูลรูปกล่องข้อความขนาดเล็ก ที่ผู้ใช้สามารถกรอกข้อมูลได้ไม่ จำกัดจำนวนตัวอักษร และกรอกข้อมูลได้เพียงบรรทัดเดียวเท่านั้น

 รูปแบบ Text Area คือ การแสดงข้อมูลรูปแบบกล่องข้อความขนาดใหญ่ ที่ผู้ใช้สามารถกรอกข้อมูล ได้ไม่จำกัดจำนวนตัวอักษร และกรอกข้อมูลได้หลายบรรทัด

รูปแบบ Dropdown คือ การแสดงข้อมูลรูปแบบตัวเลือก ที่ผู้ใช้สามารถกำหนดข้อมูลตัวเลือกในเมนู

"Setting" > "General" > "ENUM"

- รูปแบบ Date คือ การแสดงข้อมูลรูปแบบวัน เดือน ปี
- รูปแบบ Time คือ การแสดงข้อมูลรูปแบบเวลา

| < New Iter       | n Journal                      |           | Previ | ew o | Save | • | Close | × |
|------------------|--------------------------------|-----------|-------|------|------|---|-------|---|
| Basic Data       | Note & Attachment Define Field |           |       |      |      |   |       |   |
| Tax Box          |                                | Text Area |       |      |      |   |       |   |
| Dropdown<br>Time | ภพ. 20 ▼                       | Date      |       |      |      |   |       |   |

\* หมายเหตุ : Tab Define Field จะแสดงก็ต่อเมื่อมีการตั้งค่า Define Field เท่านั้น

 ผู้ใช้สามารถกดปุ่ม "Preview" ทางด้านขวาบนของหน้าจอโปรแกรม ก่อนบันทึกเอกสารปรับปรุงเพิ่มลด สินค้า เพื่อตรวจสอบความถูกต้องของข้อมูลได้ ดังรูป

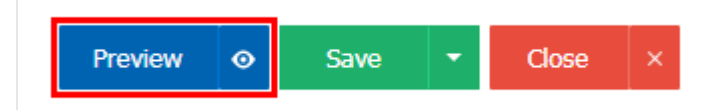

|                          | 287 หมู่ 5 คำบลสันทราชน้อย อำ<br>อีเมล์ sale@prosoftibiz.com เลขา | <b>ชอาวเอม</b><br>เภอสันทราย จังห<br>ประจำคัวผู้เสียภา | <b>ข้ากัด</b><br>เว้คเซียงใหม่ 5021<br>ษี 0505557001854 | 0 โทร 02-402-80<br>สำนักงานใหญ่ | 68, 081-359-76        | 89                           |            |
|--------------------------|-------------------------------------------------------------------|--------------------------------------------------------|---------------------------------------------------------|---------------------------------|-----------------------|------------------------------|------------|
|                          |                                                                   | ปรับปรุง                                               | เพิ่มลดสินศ์                                            | ín                              | เลขที่เอกสา<br>วันที่ | 15 ICJ201217-0<br>20/12/2560 | 01         |
| ผู้บันทึก Ad<br>หมายเหตุ | lmin พิชิดพล อนุวงเ                                               | í                                                      |                                                         | สาขา<br>แผนก                    | 00001<br>แผนกจัดซื้อ  | สำนักงานใหร                  | 1          |
| รหัสสินค้า               | รายการสินค้า                                                      | คลัง                                                   | ที่เก็บ                                                 | จำนวน                           | หน่วย                 | ด้นทุน/หน่วย                 | จำนวนเงิน  |
| IC020317-002             | เทปใส หลุยส์ 3/4"x36y แกน                                         | LCT-001                                                | IVT-001                                                 | -252.00 แพื                     | -                     | 25.00                        | 6,300.00   |
| IC010317-006             | กรรไกร ดราช้าง โอเอฟบี                                            | LCT-001                                                | IVT-001                                                 | -187.00 อัน                     |                       | 50.00                        | 9,350.00   |
| IC010317-001             | ป้ายชื่อพลาสดิก แชน โก้ คละ                                       | LCT-001                                                | IVT-001                                                 | -211.00 ขัน                     |                       |                              |            |
| IC020317-003             | แฟ้มซอง ออร์ก้า A4 สีขาว                                          | LCT-001                                                | IVT-001                                                 | -248.00 แพื่                    | ์ค                    | 58.00                        | 14,384.00  |
| IC010317-010             | ใบมีดคัดเดอร์ ดราม้า S 9 มม.                                      | LCT-001                                                | IVT-001                                                 | -176.00 ขัน                     |                       | 15.00                        | 2,640.00   |
| IC010317-004             | ป้ายชื่อพลาสดิก แชน โก้ 201V                                      | LCT-001                                                | IVT-001                                                 | -333.00 ขัน                     |                       | 47.00                        | 15,651.00  |
| IC010317-016             | เครื่องเข็บกระดาษ ตราช้าง                                         | LCT-001                                                | IVT-001                                                 | -216.00 ขัน                     |                       | 736.00                       | 158,976.00 |
| IC010317-003             | ป้าขชื่อพลาสดิก แชนโก้ 201V                                       | LCT-001                                                | IVT-001                                                 | -337.00 ขัน                     |                       | 47.00                        | 15,839.00  |
| IC010317-015             | เครื่องเข็บกระดาษ ตราช้าง                                         | LCT-001                                                | IVT-001                                                 | -215.00 ขั้น                    |                       | 153.00                       | 32,895.00  |
| IC010317-011             | ลวดเข็บกระดาษ MAX เบอร์                                           | LCT-001                                                | IVT-001                                                 | -240.00 ขัน                     |                       | 81.00                        | 19,440.00  |
| IC010317-012             | กรรไกร คราช้าง โอเอฟพี                                            | LCT-001                                                | IVT-001                                                 | -197.00 ขั้น                    |                       | 68.00                        | 13,396.00  |
| IC010317-009             | กรรไกร คราช้าง โอเอฟพี                                            | LCT-001                                                | IVT-001                                                 | -194.00 ขัน                     |                       | 62.00                        | 12,028.00  |
| IC200317-001             | ดะกร้าเคลือบ3ชั้นสีขาว                                            | LCT-001                                                | IVT-001                                                 | -180.00 ชุด                     |                       | 150.00                       | 27,000.00  |
| IC010317-013             | ถวดขิงบอร์ด แม็กซ์ T3-13MB                                        | LCT-001                                                | IVT-001                                                 | -185.00 ขัน                     |                       | 38.00                        | 7,030.00   |
| IC010317-007             | มีคกัดเดอร์ มาเพ็ค 092211                                         | LCT-001                                                | IVT-001                                                 | -119.00 ขั้น                    |                       | 10.00                        | 1,190.00   |
| IC020317-005             | ไม้บรรทัดเหล็ก ดราใบ โพธิ์ 6                                      | LCT-001                                                | IVT-001                                                 | -210.00 ยัน                     |                       | 10.00                        | 2,100.00   |
| IC010317-008             | พวงกุญแจพลาสดิก เบนน่อน                                           | LCT-001                                                | IVT-001                                                 | -148.00 อัน                     |                       | 101.00                       | 14,948.00  |
| IC010317-014             | ลวดเสียบกระดาษ เอลเฟ้น                                            | LCT-001                                                | IVT-001                                                 | -40.00 na                       | 01                    | 5.00                         | 200.00     |
| IC010317-005             | ป้ายชื่อพลาสดิก แชนโก้ 201H                                       | LCT-001                                                | IVT-001                                                 | -490.00 ยัน                     |                       | 47.00                        | 23,030.00  |
| IC020317-006             | ที่ถอนธวด แชนโก้                                                  | LCT-001                                                | IVT-001                                                 | -340.00 ขัน                     | 1                     | 10.00                        | 3,400.00   |
|                          |                                                                   |                                                        |                                                         |                                 |                       |                              |            |
|                          |                                                                   |                                                        |                                                         |                                 |                       | e                            | 409 222 00 |
|                          |                                                                   |                                                        |                                                         |                                 |                       | 3111                         | 408,232.00 |

8. หลังจากผู้ใช้ตรวจสอบข้อมูลครบถ้วนแล้ว ให้กดปุ่ม "Save" ทางด้านขวาบนของหน้าจอโปรแกรม เพื่อเป็น การบันทึกข้อมูลเอกสารปรับปรุงเพิ่มลดสินค้า โดยการบันทึกข้อมูลสามารถแบ่งการบันทึกออกเป็น 4 รูปแบบ ได้แก่

- Save คือการบันทึกเอกสารปรับปรุงเพิ่มลดสินค้าปกติ พร้อมแสดงข้อมูลที่มีการบันทึกเรียบร้อยแล้ว
- Save Draft คือการบันทึกแบบร่างเอกสาร เมื่อผู้ใช้บันทึกข้อมูลเอกสารปรับปรุงเพิ่มลดสินค้า
  เรียบร้อยแล้ว ระบบจะแสดงหน้าจอการบันทึกเอกสารปรับปรุงเพิ่มลดสินค้าแบบร่างทันที
- Save & New คือการบันทึกพร้อมเปิดหน้าบันทึกข้อมูลเอกสารปรับปรุงเพิ่มลดสินค้าใหม่ เมื่อผู้ใช้ บันทึกข้อมูลเอกสารปรับปรุงเพิ่มลดสินค้าเรียบร้อยแล้ว ระบบจะแสดงหน้าจอการบันทึกข้อมูลเอกสารปรับปรุงเพิ่ม ลดสินค้าใหม่ทันที

Save & Close คือการบันทึกพร้อมย้อนกลับไปหน้ารายการปรับปรุงเพิ่มลดสินค้า เมื่อผู้ใช้บันทึก ข้อมูลเอกสารปรับปรุงเพิ่มลดสินค้าเรียบร้อยแล้ว ระบบจะย้อนกลับแสดงหน้าจอรายการปรับปรุงเพิ่มลดสินค้า ทั้งหมดทันที

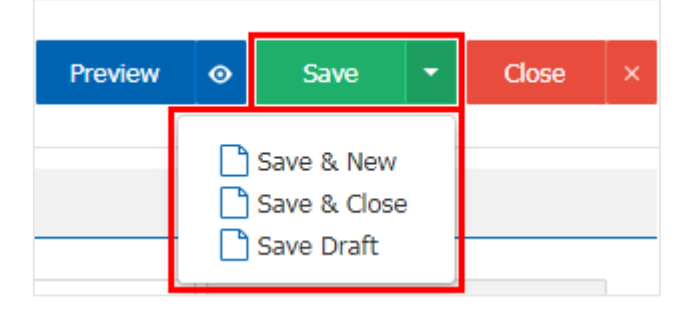

#### การคัดลอกข้อมูลเอกสารปรับปรุงเพิ่มลดสินค้า

1. ผู้ใช้สามารถคัดลอกข้อมูลเอกสารปรับปรุงเพิ่มลดสินค้าได้ โดยกดปุ่ม "เลือกรายการปรับปรุงเพิ่มลดสินค้าที่

ต้องการคัดลอก 1 รายการ" > "Action" > "Copy" ระบบจะแสดง Pop – up เพื่อให้ผู้ใช้ยืนยันการคัดลอกข้อมูล เอกสารปรับปรุงเพิ่มลดสินค้า ดังรูป

| All Item J | Journal 🔻        |                       | Q                                     | •••                            |            |                    |                 | / 1 |      | Action 🝷 |
|------------|------------------|-----------------------|---------------------------------------|--------------------------------|------------|--------------------|-----------------|-----|------|----------|
|            |                  | วันที่เอกสาร          | Lā                                    | ลขที่เอกสาร                    |            | ຈ່ານວນເຈີນທັ້งสิ้น | ผู้รับผิดชอบ    | C   | ору  |          |
|            | / 1              | 06/03/2560            | I                                     | CJ060317-001                   |            | 20,800.00          | พิชิตพล อนุวงค์ |     |      | ^        |
|            |                  |                       |                                       |                                |            |                    |                 |     |      |          |
| i          | Сору             | Confirmat             | tion                                  |                                |            |                    |                 |     |      | ×        |
| ยืเ<br>คุณ | นยันก<br>เต้องกา | าารคัดล<br>เรคัดลอกข่ | າວກນັວມູ:<br><sup>ັ</sup> ່ມູລ item j | a item jou<br>ournal ใช่หรือไม | irnal<br>i |                    | ОК              | Ca  | ance | H        |

\* หมายเหตุ: ผู้ใช้สามารถคัดลอกเอกสารได้ทุกสถานะ เพื่อช่วยลดระยะเวลาการสร้างเอกสารใหม่

 จากนั้นระบบจะแสดงรายละเอียดการคัดลอกข้อมูลรายการสินค้า และหมายเหตุท้ายบิลทั้งหมด ผู้ใช้สามารถ แก้ไขข้อมูลตรงนี้ส่วนได้ ดังรูป

| < New Iten     | n Journal        |                           |          |            |         | Preview | ✓ Close | ×   |
|----------------|------------------|---------------------------|----------|------------|---------|---------|---------|-----|
| Basic Data     | Note & Attachm   | ent                       |          |            |         |         |         |     |
| * เลขที่เอกสาร | ICJ260417-       | 001 Q                     |          | แผนกงาา    | 1       | Q       |         |     |
| * วันที่เอกสาร | 26/04/2560       | <b>f</b>                  |          | ผู้รับผิดช | อบ      | Q       |         |     |
| รายการสินค้า   |                  |                           |          |            |         |         | + 🖌     | Î   |
| 5              | <b>ัสสินค้</b> า | ชื่อสินค้า                | หน่วยนับ | มีผลต่อส   | คลัง    | ที่เก็บ | จำนวน   | ดัน |
| 🔲 🧪 🥫 IO       | 010317-006       | กรรไกร ดราช้าง โอเอฟบี 0  | อัน      | เพิ่ม      | IVT-001 | LCT-001 | 100.00  | *   |
| 🔲 🧪 🥫 IO       | 010317-005       | ป้ายชื่อพลาสดึก แชนโก้ 20 | อัน      | เพิ่ม      | IVT-001 | LCT-001 | 100.00  |     |
| 🔲 🧪 🥫 IO       | 010317-007       | มีดคัตเตอร์ มาเพ็ด 092211 | อัน      | เพิ่ม      | IVT-001 | LCT-001 | 100.00  |     |
| 🔲 🧪 🥫 IG       | 010317-008       | พวงกุญแจพลาสติก เบนน่อ    | อัน      | เพิ่ม      | IVT-001 | LCT-001 | 100.00  |     |

#### การดาว์นโหลด การพิมพ์และส่งอีเมล์เอกสารปรับปรุงเพิ่มลดสินค้า

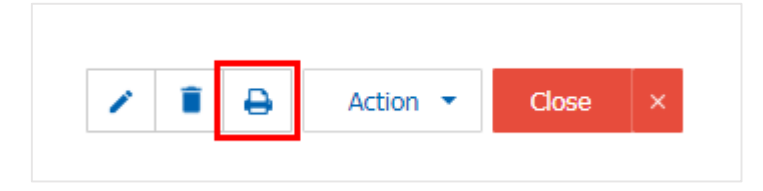

จากนั้นระบบจะแสดงหน้าจอแบบฟอร์มเอกสารปรับปรุงเพิ่มลดสินค้า ผู้ใช้สามารถเลือกกดปุ่ม
 "Download" "Print" หรือ "Send Email" ทางด้านขวาบนของหน้าจอโปรแกรม ตามที่ผู้ใช้ต้องการได้ทันที ดังรูป

| em Journal ICJ20121 | 7-001                                                                                |                                                            |                                                        |                           |                |               |              |            |      |
|---------------------|--------------------------------------------------------------------------------------|------------------------------------------------------------|--------------------------------------------------------|---------------------------|----------------|---------------|--------------|------------|------|
|                     |                                                                                      |                                                            |                                                        |                           |                | Г             | Download     | 🔒 Print    | Send |
|                     |                                                                                      |                                                            |                                                        |                           |                |               |              |            |      |
|                     |                                                                                      |                                                            |                                                        |                           |                |               |              |            |      |
|                     | บริษัท โปรซอฟท์<br>287 หมู่ 5 คำบลสันทรายน้อย อำ<br>ขิเมล์ sale@prosoftibiz.com เลขา | <b>ชื่อารั่เอ็ม</b><br>ภอสันทราย จังห<br>ไระจำดัวผู้เสียภา | <b>จำกัด</b><br>เว้คเชียงใหม่ 5021<br>มี 0505557001854 | 0 โทร 02-4<br>4 สำนักงานใ | 02-806<br>ใหญ่ | 68, 081-359-7 | 689          | หน้า 1/1   |      |
|                     |                                                                                      |                                                            |                                                        | v                         |                | เฉขที่เอกส    | ICJ201217-   | 001        |      |
|                     |                                                                                      | ปรับปรุง                                                   | เพิ่มลดสินศ์                                           | ทา                        |                | วันที่        | 20/12/2560   |            |      |
|                     |                                                                                      |                                                            |                                                        |                           |                |               | 20/12/2000   |            |      |
| ผู้บันทึก ∧         | dmin พิชิตพล อนุวงร                                                                  | í                                                          |                                                        | a                         | กขา            | 00001         | สำนักงานให   | ໝູ່        |      |
| หมายเหตุ            |                                                                                      |                                                            |                                                        | u                         | ผนก            | แผนกจัดซิเ    | )            |            |      |
| รหัสสินค้า          | รายการสินค้า                                                                         | คลัง                                                       | ที่เก็บ                                                | จำนวน                     |                | หน่วย         | ด้นทุน/หน่วย | จำนวนเงิน  |      |
| IC020317-002        | เทปใส หลุยส์ 3/4"x36y แกน                                                            | LCT-001                                                    | IVT-001                                                | -252.0                    | 00 แพ็         | ก             | 25.00        | 6,300.00   |      |
| IC010317-006        | กรรไกร คราช้าง โอเอฟบี                                                               | LCT-001                                                    | IVT-001                                                | -187.0                    | 00 อัน         |               | 50.00        | 9,350.00   |      |
| IC010317-001        | ป้ายชื่อพลาสดิก แชนโก้ คละ                                                           | LCT-001                                                    | IVT-001                                                | -211.0                    | 00 อัน         |               |              |            |      |
| IC020317-003        | แฟ้มซอง ออร์ก้า A4 สีขาว                                                             | LCT-001                                                    | IVT-001                                                | -248.0                    | 00 แพ็         | ก             | 58.00        | 14,384.00  |      |
| IC010317-016        | เครื่องเข็บกระคาษ ตราช้าง                                                            | LCT-001                                                    | IVT-001                                                | -216.0                    | 00 อัน         |               | 736.00       | 158,976.00 |      |
| IC010317-003        | ป้ายชื่อพลาสดิก แชนโก้ 201V                                                          | LCT-001                                                    | IVT-001                                                | -337.0                    | 00 อัน         |               | 47.00        | 15,839.00  |      |
| IC010317-015        | เครื่องเย็บกระคาษ ตราช้าง                                                            | LCT-001                                                    | IVT-001                                                | -215.0                    | 00 อัน         |               | 153.00       | 32,895.00  |      |
| IC010317-011        | ถวดเข็บกระดาษ MAX เบอร์                                                              | LCT-001                                                    | IVT-001                                                | -240.0                    | 00 ยัน         |               | 81.00        | 19,440.00  |      |
| IC010317-012        | กรรไกร คราช้าง โอเอฟพี                                                               | LCT-001                                                    | IVT-001                                                | -197.0                    | 00 อัน         |               | 68.00        | 13,396.00  |      |
| IC010317-009        | กรรไกร ดราช้าง โอเอฟพี                                                               | LCT-001                                                    | IVT-001                                                | -194.0                    | 00 อัน         |               | 62.00        | 12,028.00  |      |
| IC200317-001        | ดะกร้าเคลือบรชั้นสีขาว                                                               | LCT-001                                                    | IVT-001                                                | -180.0                    | 00 ชุด         |               | 150.00       | 27,000.00  |      |
| IC010317-013        | ถวดขิงบอร์ด แม็กซ์ T3-13MB                                                           | LCT-001                                                    | IVT-001                                                | -185.0                    | 00 อัน         |               | 38.00        | 7,030.00   |      |
| IC010317-007        | มีคกัดเดอร์ มาเพ็ด 092211                                                            | LCT-001                                                    | IVT-001                                                | -119.0                    | 00 อัน         |               | 10.00        | 1,190.00   |      |
| IC020317-005        | ใม้บรรทัดเหล็ก ดราใบ โพธิ์ 6                                                         | LCT-001                                                    | IVT-001                                                | -210.0                    | 00 อัน         |               | 10.00        | 2,100.00   |      |
| IC010317-008        | พวงกุญแจพลาสติก เบนน่อน                                                              | LCT-001                                                    | IVT-001                                                | -148.0                    | 00 ยัน         |               | 101.00       | 14,948.00  |      |
| IC010317-014        | ลวดเสียบกระดาษ เอลเฟน                                                                | LCT-001                                                    | IVT-001                                                | -40.0                     | 00 กล่         | 81            | 5.00         | 200.00     |      |
| IC010317-005        | ป้าขชื่อพลาสดิก แชน ไก้ 201H                                                         | LCT-001                                                    | IVT-001                                                | -490.0                    | 00 อัน         |               | 47.00        | 23,030.00  |      |
| IC020317-006        | ที่ถอนถวค แชนโก้                                                                     | LCT-001                                                    | IVT-001                                                | -340.0                    | 00 อัน         |               | 10.00        | 3,400.00   |      |
|                     |                                                                                      |                                                            |                                                        |                           |                |               |              |            |      |
|                     |                                                                                      |                                                            |                                                        |                           |                |               |              |            |      |
|                     |                                                                                      |                                                            |                                                        |                           |                |               |              |            |      |
|                     |                                                                                      |                                                            |                                                        |                           |                |               |              |            |      |

\* หมายเหตุ : ไฟล์เอกสารปรับปรุงเพิ่มลดสินค้าจะอยู่ในรูปแบบนามสกุล .pdf